## **Create a Preferred Provider List**

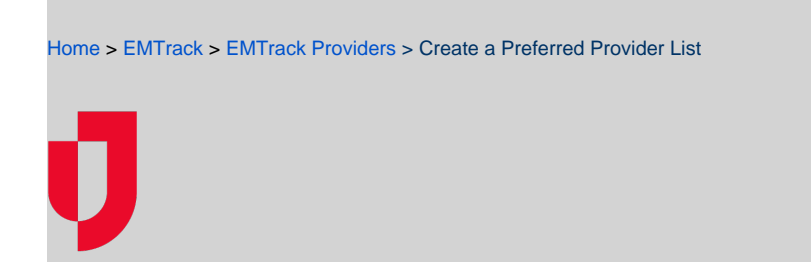

Every list you create must have at least one provider of each type: facility and mobile.

| New Preferred Providers   | der List<br>List - Create New |                       | 8      |
|---------------------------|-------------------------------|-----------------------|--------|
| Conners I Information     |                               |                       | , v    |
| General mormat            | ion                           |                       |        |
| Name:*                    | Preferred Providers           |                       |        |
| Description:              |                               |                       |        |
| Provider Facilities*      |                               |                       |        |
| Ashville Rehab Hospital   |                               | Dragon AFB Hospital   |        |
| Beale AFB Hospital        |                               | Dyess AFB Hospital    |        |
| Boston Medical Center     |                               | Mee Memorial Hospital |        |
| Creech AFB Hospita        | al 📃                          | •                     |        |
| Davis-Monthan AFB         | Hospital                      |                       |        |
| Ellsworth AFB Hosp        | ital 🗧                        | ·                     |        |
| Elmhurst Hospital         |                               |                       |        |
| Eanna Mara Uaans          | •                             |                       |        |
| wobile Providers          |                               |                       |        |
| American Medical Response |                               | Central City EMS      |        |
| Chicago Fire              |                               | City EMS              |        |
| Demo EMS                  |                               | Community EMS         |        |
| DoD Contract              |                               |                       |        |
| East City Opioid Coaches  |                               |                       |        |
| FEMA Commercial Air       |                               |                       |        |
| Metro EMS                 | - I                           |                       |        |
| Nume Terrerat             |                               |                       |        |
|                           |                               |                       |        |
|                           |                               | Save                  | Cancel |

## To create a list

- 1. On the upper right, click **System Settings**.
- 2. On the left, under Providers, click Preferred Providers. The Preferred Providers page opens.
- 3. Click New Preferred Provider List. The Preferred Providers List Create New window opens.
- 4. Enter the Name.
- 5. If appropriate, enter a **Description**.
- 6. In the Provider Facilities section:
  - a. In the left pane, select the providers you want to include and click the right arrow. The providers are moved to the right pane.b. In the right pane, use the up and down arrows to change the order of providers.
- 7. In the Mobile Providers section:
  - a. In the left pane, select the providers you want to include and click the right arrow. The providers are moved to the right pane.
  - b. In the right pane, use the up and down arrows to change the order of providers.
- 8. Click Save.